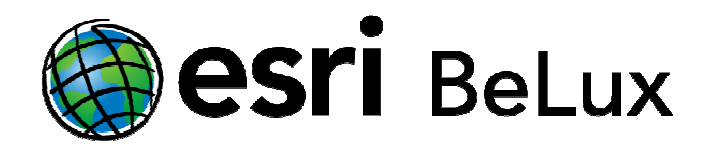

n.v. ESRI BeLux s.a. Nerviërslaan 54 B – 1780 WEMMEL BELGIUM Tel.: +32 (0)2 460 74 80 KBC 472-1011541-07 Fax: +32 (0)2 460 45 39 info@esribelux.com

RPR BRUSSELS VAT BE 0463.388.893 IBAN KBC BE74 4721 0115 4107 SWIFT KREDBEBB http://www.esribelux.com support@esribelux.com

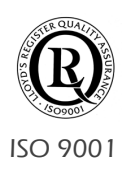

# 1. ArcGIS Online: nieuwe license entitlement

U heeft vast al eens gehoord over ArcGIS Online, misschien via onze nieuwsbrief of tijdens de Esri Days, of misschien heeft u al een persoonlijke account. U weet dus ook dat ArcGIS Online het centrale knooppunt van het ArcGIS-platform zal worden. We wensen u hieronder dan ook uitgebreid te informeren over de mogelijkheden van ArcGIS Online.

Sinds kort hebben alle gebruikers van een ArcGIS for Desktop licentie (Basic, Standard & Advanced) die in onderhoud zijn, recht op een Organizational account bovenop hun licentie. Per ArcGIS for Desktop licentie in onderhoud, krijgt de organisatie één named user en 100 credits. Named users en credits kunnen nadien bij aangekocht worden.

Concreet betekent dit dat een organisatie die gebruik maakt van pakweg 5 ArcGIS for Desktop licenties (onafhankelijk van het type), recht heeft op een ArcGIS Online for Organisations subscriptie met 5 named users en 500 credits. Ook andere combinaties zijn mogelijk, u kan ons hier steeds vrijblijvend over contacteren.

## 1.1. Wat is ArcGIS Online for Organisations?

Op ArcGIS Online kan u kaarten, applicaties en data aanmaken, verzamelen, beheren en delen. Bovendien ontdekt u er een eindeloze bron aan geospatiale data die werd gepubliceerd door andere GIS-gebruikers van over de hele wereld. U kan gebruik maken van een ingebouwde map viewer om uw eigen kaarten aan te maken of applicaties te bouwen, u kan uw kaarten delen met anderen of slechts met een beperkte groep gebruikers en u kan uw kaarten, apps en data beheren aan de hand van een eenvoudige catalogus.

### 1.2. Wat zijn service credits?

Bij inschrijving beschikt uw organisatie over een aantal service credits. Deze credits kunnen worden beschouwd als een consumptiemaatstaf voor het gebruik van de ArcGIS Online-diensten. Service credits worden geconsumeerd bij het operationeel gebruik van uw account. Volgende variabelen en transacties hebben een invloed op het gebruik van de service credits:

- Gegevensoverdracht: de hoeveelheid gegevens die worden verstuurd;
- Geocodering: het omzetten van een adres in ruimtelijke coördinaten;
- **Opslag:** de hoeveelheid diskruimte die de data op de server inneemt.

Een overzicht van creditverbruik vindt u in onderstaande tabel:

| Service                        | Service Credits Used                             |  |
|--------------------------------|--------------------------------------------------|--|
| Map Tile Generation            | 1 credit per 1,000 tiles generated               |  |
| Feature Services Storage       | 2.4 credits per 10 MB stored per month           |  |
| Tile and Data Storage          | 1.2 credits per 1 GB stored per month            |  |
| Geocoding                      | 40 credits per 1,000 geocodes                    |  |
| Simple Routes                  | 0.04 credits per simple route                    |  |
| Optimized Routes               | 0.5 credits per optimized route                  |  |
| Drive-Times (Service Areas)    | 0.5 credits per drive-time                       |  |
| Closest Facilities             | 0.5 credits per closest facilities route         |  |
| Multi-Vehicle Routes (VRP)     | 2 credits per multi-vehicle route                |  |
| Demographic and Lifestyle Maps | 10 credits per 1,000 map requests                |  |
| Data Enrichment                | 10 credits per 1,000 data variables (attributes) |  |
| Infographics                   | 10 credits per 1,000 views                       |  |
| Reports                        | 10 credits per report                            |  |
| Spatial Analysis               | 1 credit per 1,000 features                      |  |

Een schatting van hoeveel credits u zal nodig hebben, kan u maken met de credit estimator: http://www.esri.com/software/arcgis/arcgisonline/credits/estimator

### 1.3. Wat zijn named users?

Naast service credits dient ook rekening te worden gehouden met het aantal *named users*. Named users zijn de gemachtigde gebruikers, die toegang krijgen tot de Organizational Account. Deze named users kunnen volgende rollen vervullen:

- Administrator: Een named user die binnen de ArcGIS online account zowel de andere named users als de data kan beheren en ook controle heeft op het verbruik van service credits. Meerdere administrators voor één account zijn ook mogelijk.
- **Publisher**: named user die *map services* (features als beelden) kan aanmaken.
- User: named user die de beschikbare inhoud kan bekijken en editeren.

Elke Organizational Account moet minstens over één administrator beschikken. Er zijn echter geen limieten op het aantal rollen die binnen een Organizational Account kunnen worden toegekend. Bijvoorbeeld, indien een organisatie 5 named users heeft, kunnen deze alle 5 een administrator zijn.

De ArcGIS Online subscription plannen bieden flexibele prijszettingen en licentiemogelijkheden aan. Deze subscription plannen zijn verkrijgbaar in verschillende levels (level 1 tot level 6), die elk een verschillend aantal service credits en named users bevatten. Elke subscription is op jaarbasis. 7-11-2013

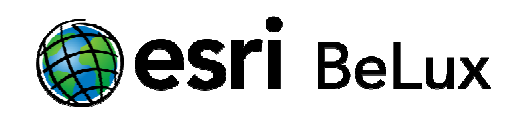

Indien u extra named users wenst aan te kopen moet u zich in de eerste plaats een upgrade aanschaffen van uw Organizational Account naar een ArcGIS Organization Plan Level 1. Stel bijvoorbeeld dat u binnen de nieuwe licentiepolitiek recht heeft op twee named users en 200 credits maar u wenst met 5 named users te werken. Aangezien het niet mogelijk is om drie named users aan te kopen, dient u een ArcGIS Online Organization Plan Level 1 aan te kopen , waarbij u 5 named users en 2500 credits ontvangt.

Stel dat u achteraf in plaats van 8 named users, pakweg 24 named users nodig heeft, dan kan u additionele users 5-packs aankopen tot u op het aantal named users komt dat u nodig heeft, of u kan overschakelen naar een ArcGIS Online Organization Plan Level 2.

Onderstaande tabel geeft de verschillende levels met hun service credits en aantal named users weer:

| ArcGIS Online Organization Plan | Inbegrepen aantal<br>Named users | Inbegrepen aantal<br>Service credits |
|---------------------------------|----------------------------------|--------------------------------------|
| Level 1                         | 5                                | 2.500                                |
| Level 2                         | 50                               | 10.000                               |
| Level 3                         | 100                              | 17.500                               |
| Level 4                         | 250                              | 37.500                               |
| Level 5                         | 500                              | 62.500                               |
| Level 6                         | 1.000                            | 110.000                              |

Tenslotte kunnen additionele service credits (per 1.000) en named users (per 5) voor elk level steeds worden aangekocht.

Gelieve u voor de prijzen voor levels, extra named users en service credits te wenden tot het Esri Belux Sales team of uw normale business partner.

#### 1.4. Hoe activeer ik mijn ArcGIS Online for Organisations account?

Gelieve hiervoor Esri Belux te contacteren via <u>info@esribelux.com</u> of via het nummer 02 460 74 80. Zij kunnen de activatiecode die u nodig heeft om uw account te activeren opvragen. U ontvangt dan een activatielink zoals hieronder.

Deze inschrijving wordt bij voorkeur geactiveerd door de persoon die het beheer op zich zal nemen. Indien nodig kan u deze mail doorsturen naar de verantwoordelijke.

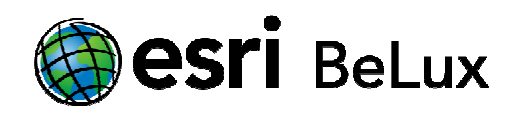

Klik op de link en volg deze stappen om een inschrijving te activeren:

- 1. Wanneer u **reeds gebruik maakt van ArcGIS Online**, **kan u zich aanmelden** met uw bestaande account. Hierdoor zal de inhoud van deze account overgezet worden naar de account van de organisatie. Wanneer u dit niet wenst, maakt u best een nieuwe account aan.
- U kent ArcGIS Online niet en u wil een nieuwe account aanmaken. Hiervoor klikt u op de knop "Create a New Account" (Creëer een nieuwe account).
  Let op: alle velden zijn boofdlettergevoelig.

Let op: alle velden zijn hoofdlettergevoelig

- a. Kies een username van 6 tot 26 letters, die letters, nummers of een combinatie van beiden bevat. Speciale karakters en spaties zijn niet toegelaten.
- b. Kies een paswoord, van een lengte tussen 4 en 28 letters of cijfers of beide. Ook hier zijn speciale tekens en spaties verboden.
- c. Klik dat u akkoord gaat met de gebruiksrechten ('I Agree').
- d. Klik 'Create My Account'
- 3. Wanneer u een bestaande Esri Global Account heeft, maar deze nog niet geregistreerd is bij ArcGIS Online, kies voor 'Register your Esri Global Account'
  - a. Geef je username en paswoord voor je Esri Global Account in. Voor meer infomatie, zie ook Account troubleshooting
  - b. Klik Register
  - c. Klik dat u akkoord gaat met de gebruiksrechten ('I Agree').

Nadat u zich heeft aangemeld zal uw Organization Setup Page verschijnen.

- 1. Geef een naam op voor je organisatie. Deze kan later nog worden aangepast. <u>Configuring</u> <u>general settings for the website</u>
- 2. U kan een korte benaming kiezen voor uw organisatie. Deze naam kan 1 tot 16 letters en/of cijfers lang zijn, eventueel gecombineerd met platte streepjes (-). Andere speciale karakters en spaties zijn verboden. Deze naam zal gebruikt worden voor de url van je organisatie, is noodzakelijk en kan achteraf niet veranderd worden.
- 3. Bepaal de standaardtaal voor de leden van uw organisatie. De taal bepaalt in welke taal de user interface komt, alsook de manier waarop tijd, datum en numerieke waarden weergegeven worden. Deze kunnen later gewijzigd worden. <u>Setting languages and regions</u>.
- Bepaal de regio. Hierop zullen de standaard basemap galerij, standaard basemap en de standaard grootte/*extent* gebaseerd worden. Deze kunnen natuurlijk later aangepast worden in de MAP-instellingen. Zodra de pagina bewaard is, kunnen deze instellingen niet meer aangepast worden . <u>Setting languages and regions</u>.
- Kies om enkel toegang tot de organisatie te verschaffen via SSL. Secure Sockets Layer (SSL) verzekert dat de gegevens van je organisatie en de identificatietokens die de toegang voorzien tot de gegevens beveiligd zijn bij communicatie over het internet. <u>Configuring</u> <u>security settings</u>.
- 6. Klik save and continue.

U bent nu klaar om de website te bewerken en om gebruikers uit te nodigen.

\*\*\*